Windows Server 2016操作系统搭建自签名CA证书服务器(Microsoft Active Directory 证书服务)

证书 漏洞相关 SSL 胡伟 2020-12-10 发表

## 组网及说明

Comware V7安全设备在开启ssl server-policy相关服务时,需要引用PKI的证书服务。 通常我们使用Windows Server 2016进行搭建自签名证书服务器。

Windows Server 2016操作系统安装可参考知了案例

https://zhiliao.h3c.com/Theme/details/136588

## 配置步骤

1, 打开服务器管理器, 点击【添加角色和功能】。

| C286                                    | 和治療用服務設施設設                                                                                                    |                                                        |  |
|-----------------------------------------|----------------------------------------------------------------------------------------------------|--------------------------------------------------------|--|
| i ⊼52858<br>is M52558<br>ig 274074885 → |                                                                                                    |                                                        |  |
|                                         | Ren 1288200     Ren 12882001     Def 12882001     Def 2010000     Def 20100     Def 2010     Def 2010 | 1 1 Kotoba 1<br>© 1999<br>2 89<br>2 89<br>3 40<br>3 40 |  |

2,以下步骤缺省点击【下一步】。

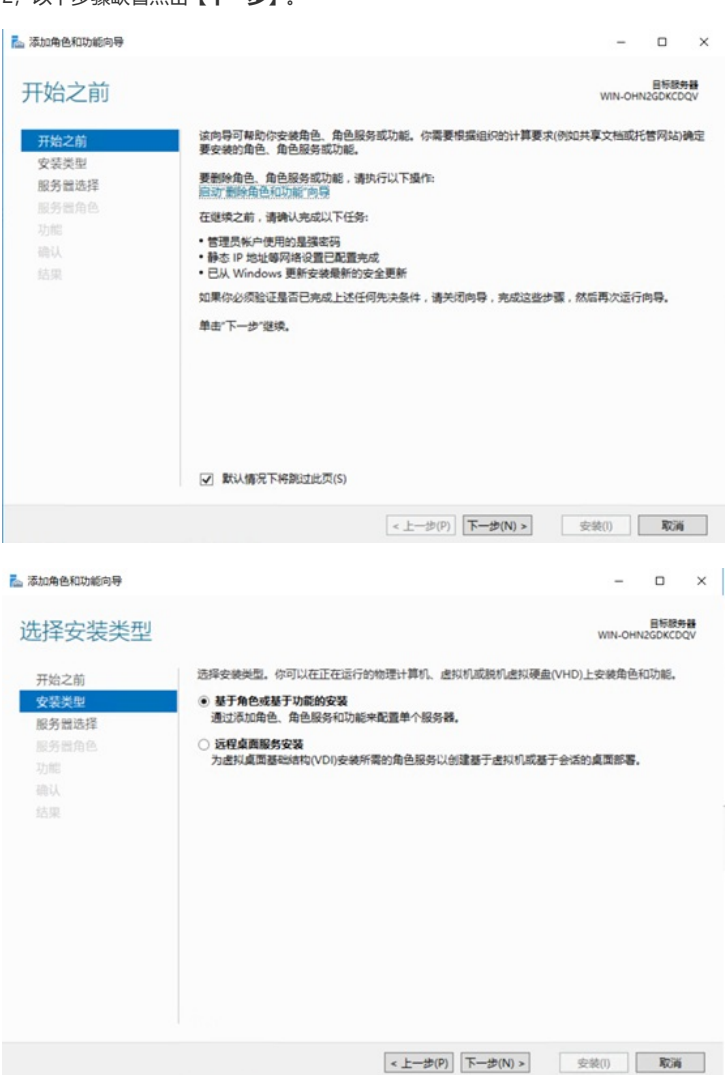

| 耳ぬうが                 | 选择要安装角色和动                  | 功能的服务器或虚拟硬盘。               |                                 |                       |
|----------------------|----------------------------|----------------------------|---------------------------------|-----------------------|
| アルニ別の結果則             |                            | 12 12 31 34                |                                 |                       |
| X 表 关 述<br>服 名 兴 法 经 | <ul> <li>选择虚拟硬盘</li> </ul> | 07-08-72 M                 |                                 |                       |
| 服务器角色                | 服务器池                       |                            |                                 |                       |
| 功能<br>确认             | 筛选器:                       |                            |                                 |                       |
| 结果                   | 名称                         | IP 地址                      | 操作系统                            |                       |
|                      | WIN-OHN2GDK                | CDQV 169.254.161.2.        | Microsoft Windows               | Server 2016 Standard  |
|                      | win-OHN2GDK                | .UQV 109.234.101.2.        | Microsoft Windows               | server 2016 Standard  |
|                      |                            |                            |                                 |                       |
|                      |                            |                            |                                 |                       |
|                      | 找到1个计算机                    |                            |                                 |                       |
|                      | 此页显示了正在运行                  | Windows Server 2012        | 或更新版本的 Windows                  | Server 的服务器以及那些已      |
|                      |                            | H XA/LIND FROM IN WYALLING | CONTRACT AND ADDRESS OF ADDRESS | たデロスをX1時KX来の小川(ネルルの)の |

3, 服务器角色需要勾选【Active Directory**证书服务**】并点击该项自动弹出的【**添加功能**】, 然后继续点击【**下一步**】。

| 择服务器角色                                                                                |                                                                                                    | 目标跟纳着<br>WIN-OHN2GDKCDQ                                                                                                    |
|---------------------------------------------------------------------------------------|----------------------------------------------------------------------------------------------------|----------------------------------------------------------------------------------------------------|
| 工体之前                                                                                  | 选择要安装在所选服务器上的一个或多个角色。                                                                                                    |                                                                                                    |
| 77和之前<br>安禁悉型                                                                         | 論件                                                                                                    | 編述                                                                                                    |
| 服务管选择<br>服务管角色<br>功能<br>确认<br>结果                                                      | Active Directory Rights Management Services     Active Directory 設ち身份论证服务     Active Directory 送自世級系     Active Directory 送自世級系     Active Directory 送自参     Directory 送自参     Directory 送     Directory 送     Directory 送     Directory 送     Directory 送     Di | Active Directory 证书服务(AD CS)<br>用于储量证书颁发机构印度关角色则<br>务,从而同时外领发和管理各种应则<br>程序中使用的证书。                                                                                                    |
|                                                                                       | < <u>↓</u> →参(P) 下→参(                                                                                                    | N) > 安装(1) 取満                                                                                                    |
| <sup>WAREADWERD</sup><br>好服务器角色                                                       | (4)                                                                                                    | N)> 安能() 取3第<br>- □<br>WIN-OHN26DKCDQ                                                                                                    |
|                                                                                       | <ul> <li>&lt; 上一歩(P))</li> <li>下一歩(</li> <li>二     <li>二     </li> <li>二     </li> <li>二      <li>二     </li> <li>二      </li> <li>二     </li> <li>二     </li> <li>二     </li> <li>二     </li> <li>二     </li> <li>二     </li> <li>二     </li> <li>二     </li> <li>二      </li> <li>二      </li> <li>二     </li> <li>二      </li> <li>二      </li> <li>二      </li> <li>二      </li> <li>二     </li> <li>二     </li> <li>二     </li> <li>二     </li> <li>二     </li> <li>二      </li> <li>二     </li> <li>二     </li> <li>二      </li> <li>二      </li> <li>二      </li> <li>二      </li> <li>二      </li> <li>二      </li> <li>二      </li> <li>二      </li> <li>二      </li> <li>二     </li> <li>二      </li> <li>二      </li> </li></li></li></li></li></li></li></li></li></li></li></li></li></li></li></li></li></li></li></li></li></li></li></li></li></li></li></li></li></li></li></li></li></li></li></li></li></li></li></li></li></li></li></li></ul>                                                                                                    | N)> 安装(1) 取び第<br>- ロ<br>いい-OHN25DKCDQ2<br>×                                                                                                    |
| 100年色和500年9<br>5 年服务器角色<br>7 始2前<br>今 25 年日                                           | <ul> <li>&lt; 上一步(P)) 下一步(</li> <li>添加角色和功能向导</li> <li>添加 Active Directory 证书服务 所需的功能?</li> </ul>                                                                                                    | N)> 安装(1) 取3第<br>- □<br>WIN-OHN25DKCDQ1<br>X                                                                                                    |
| 加角色和功能為导                                                                              | 本上一歩(P) 下一歩( な) 下一歩( な) 、 な) 、 な) 、 な) 、 な) 、 な) 、 な) 、 な)                                                                                                    | N) > 安装(1) 取消<br>- ロ<br>- 日間初考書<br>WIN-OHR2GDKCDQ1<br>×<br>- Directory 证书服务(AD CS)                                                                                                    |
| 加命色和功能為导<br><b> 好 服务器角色</b><br>开始之前<br>交影类型<br>服务器度<br>服务器角色                          | ( 上一歩(P)) 下一歩(<br>) 添加角色和功能向导<br>添加 Active Directory 証书服务 所需的功能?<br>需要使用以下工具未管理此功能,但不需要交装在同一服务器上。<br>( 近現線多層常可且)                                                                                                    | N) > 安装(1) 取消<br>日<br>日<br>- |
| 动角色和功能為导<br><b> 上 择 服 务 器 角 色</b><br>开始之前<br>交 装 樂 里<br>墨 务 普 选择<br><b> 國 务 普 选 符</b> | ▲ 法加角色和功能称导<br>添加 Active Directory 证书服务 所需的功能?<br>需要使用以下工具未管理此功能,但不需要安装在同一服务器上,<br>。近程服务者管理工具<br>。 免在管理工具                                                                                                    | N)> 空端(1) 取消<br>                                                                                                    |
| 300年色和功能為导<br><b> 上                                   </b>                            | ( 上一歩(P)) 下一歩(<br>添加角色和功能向导<br>添加 Active Directory 证书服务 所需的功能?<br>素要使用以下工具未管理此功能,但不需要安装在同一服务强上。<br>。 近至服务者管理工具<br>。 角色管理工具<br>。 自己管理工具<br>」 L 耳」 证书级发机构管理工具                                                                                                    | N)> 空破(1) 取消<br>                                                                                                    |
| 加角色和功能均导<br><b> 挂 服务器角色</b><br>开始之前<br>交聚类型<br>服务器角色<br>功能<br>确认<br>结果                | (《上一步(P)) 下一步( 添加角色和功能向导 添加 Active Directory 证书服务 所需的功能? 需要使用以下工具未管理此功能,但不需要安装在同一服务程上。 《 近程服务管理工具 《 近程服务管理工具 《 近程服务管理工具 《 近程服务管理工具 《 近程服务管理工具 《 近程影务证具 [工具] 证书颁发机构管理工具                                                                                                    | N)> 空端(1) 取消<br>                                                                                                    |
| 助角色和功能為导<br>好学服务器角色<br>开始之前<br>安装类型<br>服务器角色<br>功能<br>輸込<br>結果                        | (《上一世(P)) 下一世( (本一世(P)) 下一世( (茶加角色和功範句号) (茶加 Active Directory 证书服务 所需的功能? 需要使用以下工具未管理此功能。但不需要交接在同一服务程上。 《近程の各種言工具 《免告理工具 《免告理工具 《自己语言工具 《自己语言工具 》 Active Directory 证书服务工具 [工具] 证书颁发的构管准工具                                                                                                    | N)> 空端(1) 取消                                                                                                    |
| 300角色和功能均导<br>好 年 服 务 器 角 色<br>开始之前<br>安装类型<br>服务器角色<br>功能<br>输入<br>结果                | ▲ 法加角色和功能向导<br>添加 Active Directory 证书服务 所需的功能?<br>需要使用以下工具未管理此功能,但不需要安装在同一服务量上。<br>● 近程服务者管理工具<br>● 和台管理工具<br>● 和台管理工具<br>● 和台管理工具<br>■ Active Directory 证书服务工具<br>工具]证书颁发机构管理工具                                                                                                    | N)> 空端(1) 取消                                                                                                    |
| 300角色和功能均导<br>5 择服务器角色<br>开始之前<br>安装类型<br>服务普遍择<br>服务普角色<br>功能<br>确认<br>结果            | ▲上一世(P) 下一世(P) 本一世(P) 下一世(P) 添加各色和功範句号 添加 Active Directory 证书服务 所需的功能? 需要使用以下工具未管理此功能。但不需要安装在同一服务强上。 《近程の各種容理工具 《近程の各種容理工具 《近程の各種容理工具 《近程の各種容理工具 》 包括管理工具(DIPE运用) 添加功能 页如功能                                                                                                    | N)> 空端(1) 取消<br>FBB###<br>WN-OHR2GDKCDQ2<br>X<br>Directory 证书服导(AD CS)<br>服证书的发展/IRP(用完角色图<br>周行中分积发展的理書會种应用<br>使用的证书。                                                                                                    |
| 300角色和功能均导<br>5 择服务器角色<br>开始之前<br>安装类型<br>服务器角色<br>功能<br>确认<br>结果                     | ▲上一世(P) 下一世(P) 添一本一世(P) 下一世(P) 添一本(P) 添加 Active Directory 证书服务 所需的功能? 需要使用以下工具未管理此功能,但不需要安装石同一服务程上,<br>多段管理工具 ▲ Active Directory 证书服务工具 ▲ Active Directory 证书服务工具 ① 包括管理工具(DIP用适用) 添加功能 页 包括管理工具(DIP用适用) 页 包括管理工具(DIP用适用) 页 包括管理工具(DIP用适用) 页 包括管理工具(DIP用适用) 页 包括管理工具(DIP用适用) 页 和目标目标                                                                                                    | N)> 空端(1) 取消<br>FB時期<br>WN-OHR2GDKCDQ2<br>X<br>Directory 证书服务(AD CS)<br>國正年級投資(ApDB)注集自題<br>周元中分级数据管理各种应用<br>使用的证书。                                                                                                    |

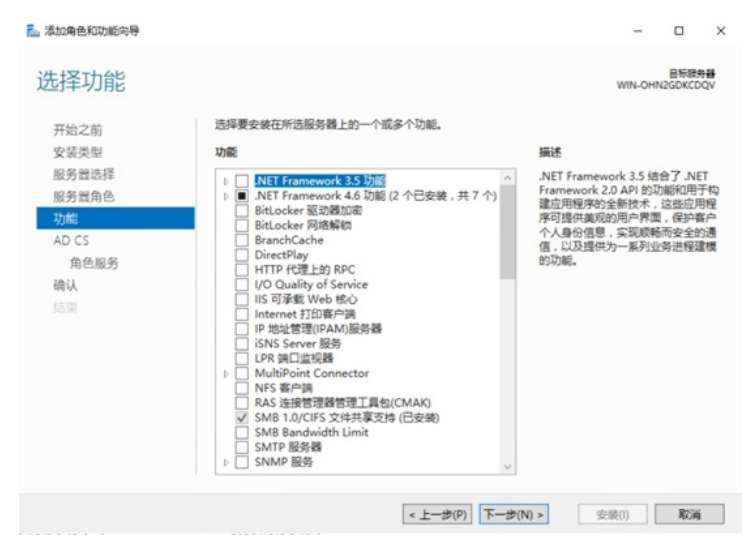

4,这里再勾选【**证书颁发机构Web注册**】并点击该项自动弹出的【**添加功能**】,然后以下步骤缺省点击【**下一步**】。

|                                                                                                    |                                                                                                    |                                                                                                    | - 0                                                                                                    |
|----------------------------------------------------------------------------------------------------|----------------------------------------------------------------------------------------------------|----------------------------------------------------------------------------------------------------|----------------------------------------------------------------------------------------------------|
| 角色服务                                                                                                    |                                                                                                    | v                                                                                                    | 目标题<br>VIN-OHN2GDKCD                                                                                                    |
| 之前                                                                                                    | 为Active Directory 证书服务选择要安装的角色服                                                                                                    | 8                                                                                                    |                                                                                                    |
| 些型                                                                                                    | 角色服务                                                                                                    | 描述                                                                                                    |                                                                                                    |
| 选择<br>(角色<br>5<br>5<br>2<br>2<br>2<br>8<br>8<br>8<br>8<br>8<br>8<br>8                                                   | <ul> <li>✓ 经书级表认为</li> <li>● 原称通应程序</li> <li>● 网络金融注册经券</li> <li>● 医有效或可称 Web 注册</li> <li>● 还书送供 Web 服务</li> <li>● 还书送册 Web 服务</li> </ul>                                                                                                    | 证书研究时和 W<br>简单的 Web 预算<br>预制用的表示还计<br>现(CRL)和注册都<br>务。                                                                                                    | eb 注册提供了~{<br>1. 允许用户执行<br>5. 检查证书局<br>能卡证书在内的                                                                                                    |
|                                                                                                    |                                                                                                    |                                                                                                    |                                                                                                    |
|                                                                                                    | < 上一步(F                                                                                                    | ) 下一步(N) > 安装                                                                                                    | 1) <b>R</b> CH                                                                                                    |
| 和功能向导                                                                                                    | <上一步(i                                                                                                    | ) <b>(N) * </b> 支装                                                                                                    | 1) <b>R</b> CA                                                                                                    |
| 和功能向导                                                                                                    | <上一步(i                                                                                                    | )) <b>下一步(N) &gt;</b> 安装                                                                                                    |                                                                                                    |
| <sup>和功能向导</sup><br>角色服务                                                                                                | <上一步()<br><u> た</u> 添加角色和功能の等                                                                                                    | (N)★<br>→ (N)★<br>→ (N)<br>→ (N)★<br>→ (N)★<br>→ (N)<br>→ (N) | I) 取消<br>- 回<br>WIN-OHN2GDKCI                                                                                                    |
| 和功能的导<br><b>角色服务</b><br>的<br>限度<br>目的 2000                                                                              | <上一步(f<br>上 添加角色和功能向导<br>添加 证书颁发机构 Web 注册 所需的功得<br>只有在安装了以下角色服务成功能的前道下,才能安<br>Web 正标。                                                                                                    | <ol> <li>下一歩(N) × 安然</li> <li>(N) × 安然</li> <li>(N) × (N) × (N)</li> <li>(N) × (N)</li> <li>(N) × (N)</li> <li>(N) × (N)</li> </ol>                                                                                                    | 1) 取読<br>日<br>日<br>日<br>日<br>日<br>日<br>日<br>日<br>日<br>日<br>日<br>日<br>日<br>日                                                                                                    |
| 和功能向导<br>角色服务<br>前<br>能<br>注<br>型<br>注<br>型<br>注<br>型<br>注<br>型<br>注<br>型<br>注<br>型<br>注<br>数<br>择                      | ▲上一步(1) ▲ 添加角色和功能向导 添加 证书颁发机构 Web 注册 所需的功能 只有在安装了以下角色服务或功能的希腊下,才能安web 注册 ● IS 6 管理探索性 ● IS 6 管理探索性 ● IS 6 管理探索性 □ 工具 IS 管理控制给 ● Web 服务器 ● 企用程序开发 ASP                                                                                                    | <ol> <li>下一步(N) × 安然</li> <li>(N) × 安然</li> <li>(N) × 安然</li> <li>(N) × 安然</li> <li>(N) × (N) × (N)</li> <li>(N) × (N)</li> <li>(N</li></ol>                                                                                                    | <ol> <li>取送</li> <li>目标器</li> <li>eb 注册提供了。</li> <li>chi提供其中與規模</li> <li>chi提供其中與規模</li> <li>ki提示其中的規範</li> </ol>                                                                                                    |
| ACD36699<br>角色服务<br>2前<br>2時<br>2時<br>20月<br>2月<br>2月<br>2月<br>2月<br>2月<br>2月<br>2月<br>2月<br>2月<br>2月<br>2月<br>2月<br>2月 | <上一步(1) <ul> <li>本辺角色和功能向导              添加 证书鏡发机构 Web 注册 所需的功病             只有在安装了以下角色服务板功能的前還下,才能安web 运振。               《 Web 服务器(IIS)              </li> <li>第5 信誉要审性                  IS 6 信誉要审性</li></ul>                                                                                                    | <ol> <li>下一歩(N) × 安然</li> <li>(N) × 安然</li> <li>(N) × (N) × (N)</li> <li>(N) ※ (N) ※ (N)</li> <li>(N) ※ (N)</li> <li>(N) ※ (N)</li></ol>                                                                                                    | <ol> <li>取調</li> <li>目前場合</li> <li>目前場合</li> <li>日本</li> <li>日本</li></ol>  |
| 和功能的导<br>角色服务<br>前<br>能<br>法择<br>情<br>合<br>。                                                                            | ▲上一步(1) ▲ 浅幼角色和功能向导 添加 证书颁发机构 Web 注册 所需的功度 只有在安装了以下角色服务或功能的希腊下,才能致Web 注册 ● ISA 6 管理探知性 IIS 6 管理探知性 IIS 7 包括管理工具(如果适用) 添加功能                                                                                                    | <ol> <li>下一部(N) × 安然</li> <li>(N) × 安然</li> <li>※ × ・・・・・・・・・・・・・・・・・・・・・・・・・・・・・・・・・・・</li></ol>                                                                                                    | <ol> <li>         () 取済     </li> <li>         Eを超いためのでのでは、     </li> <li>         eb 注册提供了。     </li> <li>         () 注册提供了。     </li> <li>         () 注册提供了。     </li> <li>         () 注册提供了。     </li> <li>         () 注册提供了。     </li> <li>         () 注册提供了。     </li> <li>         () 注册提供了。     </li> <li>         () 注册提供了。     </li> <li>         () 注册提供了。     </li> <li>         () 注册提供了。     </li> <li>         () 注册提供了。     </li> <li>         () 注册提供了。     </li> <li>         () 注册提供了。     </li> <li>         () 注册提供了。     </li> <li>         () 注册是、     </li> <li>         () 注册是、     </li> <li>         () 注册 是、     </li> <li>         () 注册 是、      </li> <li>         () 注册 是、     </li> <li>         () 注册 是、     </li> <li>         () 注册 是、     </li> <li>         () 注册 是、     </li> <li>         () 注册 是、     </li> <li>         () 注册 是、     </li> <li>         () 注册 是、     </li> <li>         () 注册 是、     </li> <li>         () 注册 是、     </li> <li>         () 注册 是、     </li> <li>         () 注册 是、     <!--</td--></li></ol> |
| AUD3669号<br>角色服务<br>ご前<br>注理<br>活動語<br>合配分                                                                              | ▲上一步(1) ▲ 添加角色和功能向导 添加 证书颁发初内 Web 注册 所需的功度 只有在安装7以下角色服务机功能的前提下,才能安 Web 运药。 《Web 服务器(IIS) ● 智慧工具 ● 156 智慧理論性 ISAP 扩展 ● 服务器 ● 加密器器 ● 加密器 ● 加密器 ● 加密器 ● 加密器 ● 加密器 ● 加密器 ● 加密器 ● 加密 ● 加密 ● 加密 ● 加密 ● 加密 ● 加密 ● 加密 ● 加密 ● 加密 ● 加密 ● 加密 ● 加密 ● 加密 ● 加密 ● 加密 ● 加密 ● 加密 ● 加密 ● 加密 ● 加密 ● 加密 ● 加密 ● 加密 ● 加密 ● 加密 ● 加密 ● 加密 ● 加密 ● 加密 ● 加密 ● 加密 ● 加密 ● | <ol> <li>下一部(N) × 安然</li> <li>(N) × 安然</li> <li>※</li> <li>※<td><ol> <li>取減</li> <li>目标提供了。</li> <li>合注册提供了。</li> <li>合注册提供不可能</li> <li>合注册提供不可能</li> <li>化性质生气的</li> <li>新春 证书在内的</li> </ol></td></li></ol>                                                                                                    | <ol> <li>取減</li> <li>目标提供了。</li> <li>合注册提供了。</li> <li>合注册提供不可能</li> <li>合注册提供不可能</li> <li>化性质生气的</li> <li>新春 证书在内的</li> </ol>                                                                                                    |

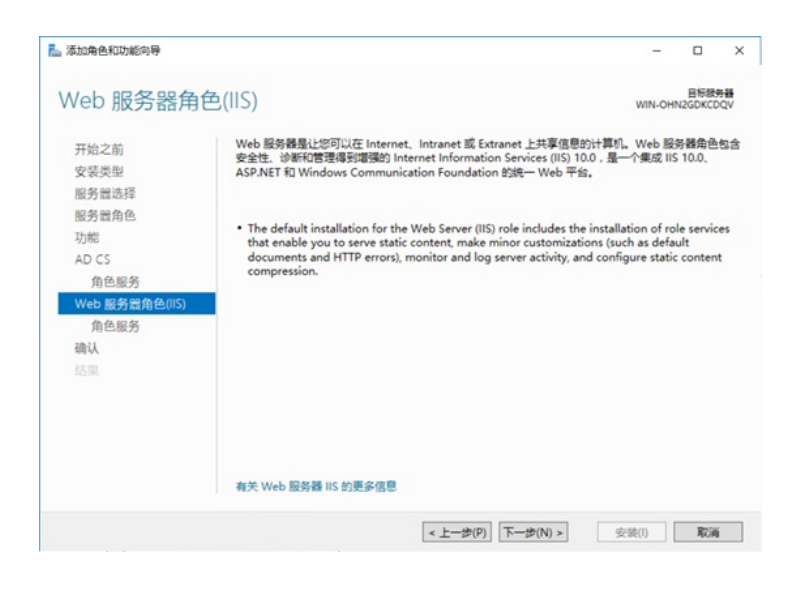

| 🚡 添加角色和功能向导                     |                                                                                                    | - 🗆 X                                                                                   |
|---------------------------------|----------------------------------------------------------------------------------------------------|-----------------------------------------------------------------------------------------|
| 选择角色服务                          |                                                                                                    | 目标服务器<br>WIN-OHN2GDKCDQV                                                                |
| 开始之前<br>安装类型                    | 为Web服务器(IIS)选择要安装的角色服务<br>角色服务                                                                                                    | 編述                                                                                      |
| 服务置选择<br>服务置角色<br>功能            | ▲      ✓      Web      WSW     work     work | > Web 服务器提供对 HTML 网站的支持,以及对 ASP.NET、ASP 和 Web<br>服务器扩展的支持(可选)。可以使用<br>Web 服务器未承载内部成外部的网 |
| AD CS<br>角色服务<br>Web 服务贸免会/IIS) | □ IP 和域現制<br>□ URL 授权<br>▼ Windows 身份验证<br>■ 素本集份验证                                                                                                    | 站,或者为开发人员提供创建基于<br>Web 的应用程序的环境。                                                        |
| 角色服务确认                          | <ul> <li>(集中式 SSL 证书支持</li> <li>(基本) (新市式 SSL 证书支持)</li> <li>(基本) (新市式 SSL 证书支持)</li> <li>(基本) (新市式 SSL 证书支持)</li> <li>(本市式 SSL 证书支持)</li> </ul>                                                                                                    |                                                                                         |
| 结果                              | ▲ ● ポルSHITP U前に<br>● HTTP 増美<br>● 新志内容<br>● 目気別店<br>● 目気別店<br>● HTTP 重逆時<br>□ WebDAV 发布                                                                                                    |                                                                                         |
|                                 | ▲ ✔ 住能<br>✔ 静态内容压缩                                                                                                    | ~                                                                                       |
|                                 | <上一步(P) 下                                                                                                    | 步(N) > 安装(!) 取消                                                                         |

5,点击【安装】并等待安装完成。

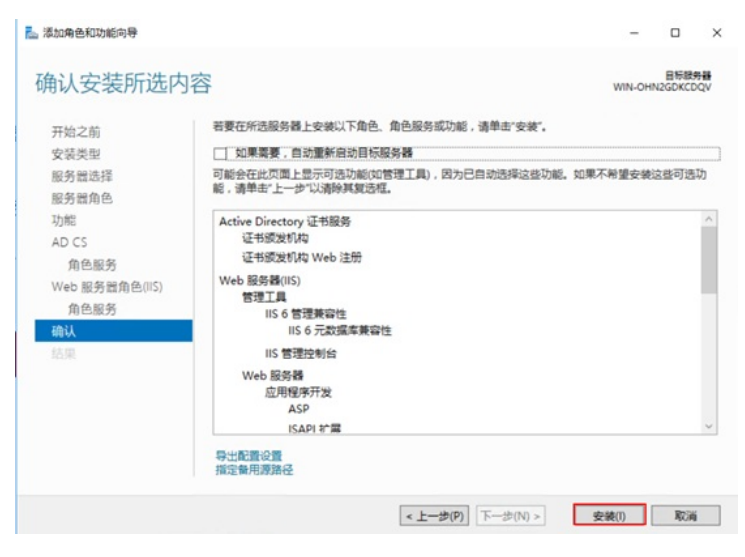

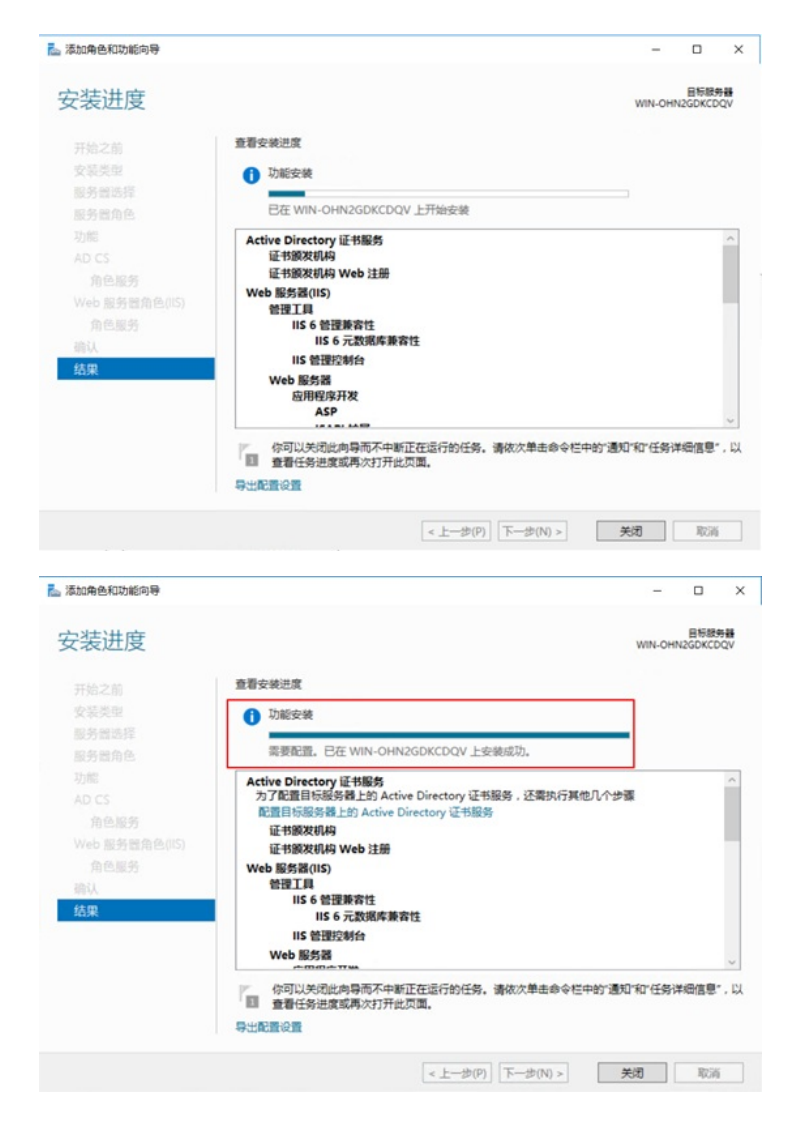

6,在服务器管理器点击右上角提示,进行【**配置目标服务器上的Active Directory证书服务】**,然后点击【**下一步**】。

| (2)<br>(2)<br>(2)<br>(2)<br>(2)<br>(2)<br>(2)<br>(2)<br>(2)<br>(2) | KRUMEAS293               |                                                  |                 | Ministration                         | QV MM Active Directory @4 |  |
|--------------------------------------------------------------------|--------------------------|--------------------------------------------------|-----------------|--------------------------------------|---------------------------|--|
| 10 m 30 m 40                                                       | 0.2                      | 曾此本地服务器                                          |                 | ARD-GROAD LO                         | Active Directory (21)(8)  |  |
| AD-CS                                                              |                          |                                                  |                 | O See M                              |                           |  |
| a successor >                                                      | 2                        | 添加角色和功能                                          |                 | BREEL CE W                           | N-CHIN2SEREEDQV_2:RHBB    |  |
| , constraint of                                                    | (3)                      | 添加要管理的其他服务器                                      |                 | SUBACON                              |                           |  |
|                                                                    | RECEIVE (2)              | 012104000                                        |                 | (87038                               |                           |  |
|                                                                    |                          | AT A REAL PROPERTY AND AN A REAL PROPERTY AND AN |                 |                                      |                           |  |
|                                                                    |                          | 1734,08397883 <u>8</u> ,083772,08397             |                 |                                      |                           |  |
|                                                                    | 塘 AD CS                  | 1 10 15 1                                        | IG 2/16/04/28 1 | ************************************ | 🖥 SARA 1                  |  |
|                                                                    | <ul> <li>可需用性</li> </ul> | <ul> <li>10000</li> </ul>                        | •               | <ul> <li>Read</li> </ul>             | <ul> <li>1222</li> </ul>  |  |
|                                                                    | 811                      | 8/1                                              | 811             | 811                                  | 80                        |  |
|                                                                    | 100                      | 10                                               | ETA ST.         |                                      | 100                       |  |
|                                                                    | BPA MAR                  | BPA ISB.                                         |                 | BPA IBM                              | BPA MAR                   |  |
|                                                                    |                          |                                                  |                 | 2020/12/9 2/3                        | 2020/12/9 2/5             |  |

| AD CS 配置 |                                                                                            |             | -       |               | ×         |
|----------|--------------------------------------------------------------------------------------------|-------------|---------|---------------|-----------|
| 凭据       |                                                                                            |             | WIN-OHN | 目标服<br>2GDKCC | 务器<br>DQV |
| 凭据       | 指定凭据以配置角色服务                                                                                |             |         |               |           |
| 20011    | 若要安装以下角色服务,你必须雇于本地 Administr                                                               | ators 组:    |         |               |           |
|          | <ul> <li>独立证书颁发机构</li> <li>证书领导机物 Web 计中</li> </ul>                                        |             |         |               |           |
|          | • 联机响应程序                                                                                   |             |         |               |           |
|          | 若要安装以下角色服务,你必须属于 Enterprise Adr                                                            | mins 组:     |         |               |           |
|          | <ul> <li>企业证书额发机构</li> <li>证书注册预酬 Web 服务</li> <li>证书注册 Web 服务</li> <li>网络设备注册服务</li> </ul> |             |         |               |           |
|          | 凭据: WIN-OHN2GDKCDQV\Administrator                                                          | 更改(C)       | 1       |               |           |
|          | 有关 AD CS 积极通由的概念信号                                                                         |             |         |               |           |
|          | 有天 AU CS 政府解用巴的更厚语意                                                                        |             |         |               |           |
|          | - h-sh(D)                                                                                  | - HE (NI) > | ROB(C)  | 1010          |           |

7,角色服务配置需要将前两个选项【**证书颁发机构**】和【**证书颁发机构Web注册**】同时勾选,然后以 下步骤缺省点击【**下一步**】。

| 🛃 AD CS 配置                                                                                                    |                                                                                                    |                      |                                                                                                    | -    |                | ×        |
|----------------------------------------------------------------------------------------------------|----------------------------------------------------------------------------------------------------|----------------------|----------------------------------------------------------------------------------------------------|------|----------------|----------|
| 角色服务                                                                                                    |                                                                                                    |                      | WIN                                                                                                    | OHN2 | 目标服装<br>GDKCD  | S器<br>QV |
| 先据<br>角色服务<br>设置类型<br>CA 类型<br>私明<br>加密<br>CA 名称<br>有效期<br>证书数据库<br>确认<br>进度<br>結果                                                                                       | 选择要配置的角色服务<br>♥ 证书感受机构<br>♥ 证书感受机构 Web 注册<br>野阿爾克爾序<br>网络设备注册服务<br>■ 证书注册 Web 服务<br>证书注册策略 Web 服务                                                   |                      |                                                                                                    |      |                |          |
|                                                                                                    | 有关 AD CS 服务器用也的更多信息                                                                                                    |                      |                                                                                                    |      |                |          |
|                                                                                                    | < 上一步(P) 下一步(N) >                                                                                                    |                      | 配置(0                                                                                                    |      | 取浦             |          |
| 🛃 AD CS 配置                                                                                                    |                                                                                                    |                      |                                                                                                    | -    |                | ×        |
| 设置类型                                                                                                    |                                                                                                    |                      | WIN                                                                                                    | OHN2 | 目标服务<br>GDKCD  | S器<br>QV |
| <ul> <li>先据</li> <li>角色服务</li> <li>设置支焊</li> <li>CA 类型</li> <li>私明</li> <li>加密</li> <li>CA 名称</li> <li>有效期</li> <li>征书数据库</li> <li>确认</li> <li>进度</li> <li>结果</li> </ul> | 指定 CA 的设置类型<br>全型研發数机构(CA)可以使用 Active Directory 域服务未需体<br>D 完全 CA(E)<br>企业 CA 必须是城成员,并且通常处于联机状态以源发证书题<br>の 独立 CA 可以是成员、工作组成域、独立 CA 不需要 AD DS<br>使用。 | 比证书的<br>就证书卿<br>,可在3 | 管理。 8<br>略。<br>没有网络)                                                                                                    | 拉 CA | 不使用 A<br>專況(脱机 | ব        |
|                                                                                                    | <上一步(P) 下一步(N) >                                                                                                    | 1 [                  | 配置の                                                                                                    |      | 取浦             |          |
|                                                                                                    |                                                                                                    |                      | in the second second se |      |                |          |

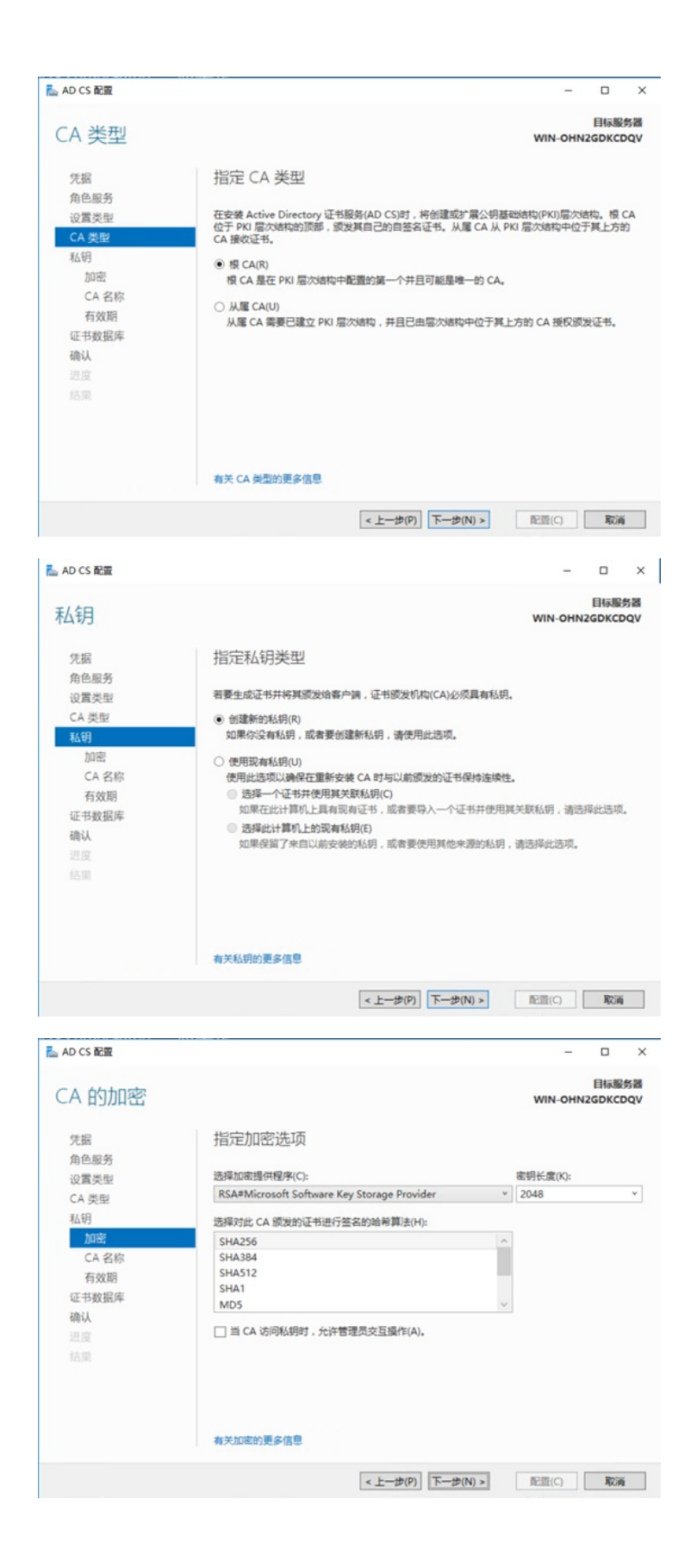

| 📥 AD CS 配置                  | -                                                                                                    |              | ×        |
|-----------------------------|----------------------------------------------------------------------------------------------------|--------------|----------|
| CA 名称                       | E<br>WIN-OHN2G                                                                                         | ]标服的<br>DKCD | 告諸<br>QV |
| 凭据<br>角色服务<br>设置类型<br>CA 类型 | 指定 CA 名称<br>輸入公用名称以振行改进书或发机构(CA)。此名称将添加到读 CA 委发的所有证书中,可<br>后驾盛县自动主成的,但可以对其进行得改。<br>作 5 年 0 - 四 - 四 - 四 | 分辨名          | 称        |
| 私钥加密                        | IE CA B)쇼퍼올해(C):<br>WIN-OHN2GDKCDQV-CA                                                                 |              |          |
| CA 名称<br>有效期<br>证书数据库       | 可分辨名称后缀(D):                                                                                            |              |          |
| <b>确认</b><br>进度<br>结果       | CN=WIN-OHN2GDKCDQV-CA                                                                                  |              |          |
|                             | 有关 CA 各称的更多信息                                                                                          |              |          |
|                             | <上一步(P) 下一步(N) > 配置(C)                                                                                 | 取消           |          |

8,这里证书有效期建议设置为50年,继续【下一步】直到配置完成。

| 🛃 AD CS 配置                                                                                                    |                                                                                                    | - 🗆 ×                    |
|----------------------------------------------------------------------------------------------------|----------------------------------------------------------------------------------------------------|--------------------------|
| 有效期                                                                                                    |                                                                                                    | 目标服务器<br>WIN-OHN2GDKCDQV |
| 先据<br>角色服务<br>设置类型<br>CA 类型<br>私研<br>加密<br>CA 名称<br>石文研<br>证书数据库<br>确认<br>进度<br>結果                                                                                       | 指定有效期<br>选择为此证书感发机构(CA)生成的证书的有效明(V):<br><u>第0                                     </u>                |                          |
|                                                                                                    | 有关有效時的更多信息<br>< <u>、上一步(P)</u> 下一步(N) >                                                               |                          |
| ► AD CS 配置                                                                                                    |                                                                                                    | - • ×                    |
| CA 数据库                                                                                                    |                                                                                                    | 目标服务器<br>WIN-OHN2GDKCDQV |
| <ul> <li>凭据</li> <li>角色服务</li> <li>设置类型</li> <li>CA 类型</li> <li>私明</li> <li>加密</li> <li>CA 名称</li> <li>石效期</li> <li>征书数据库</li> <li>确认</li> <li>进度</li> <li>结果</li> </ul> | 指定数据库位置<br>证书数编库位置(C):<br>C:(Windows\system32\CertLog<br>证书数编库日本位置(E):<br>C:(Windows\system32\CertLog |                          |
|                                                                                                    |                                                                                                    |                          |

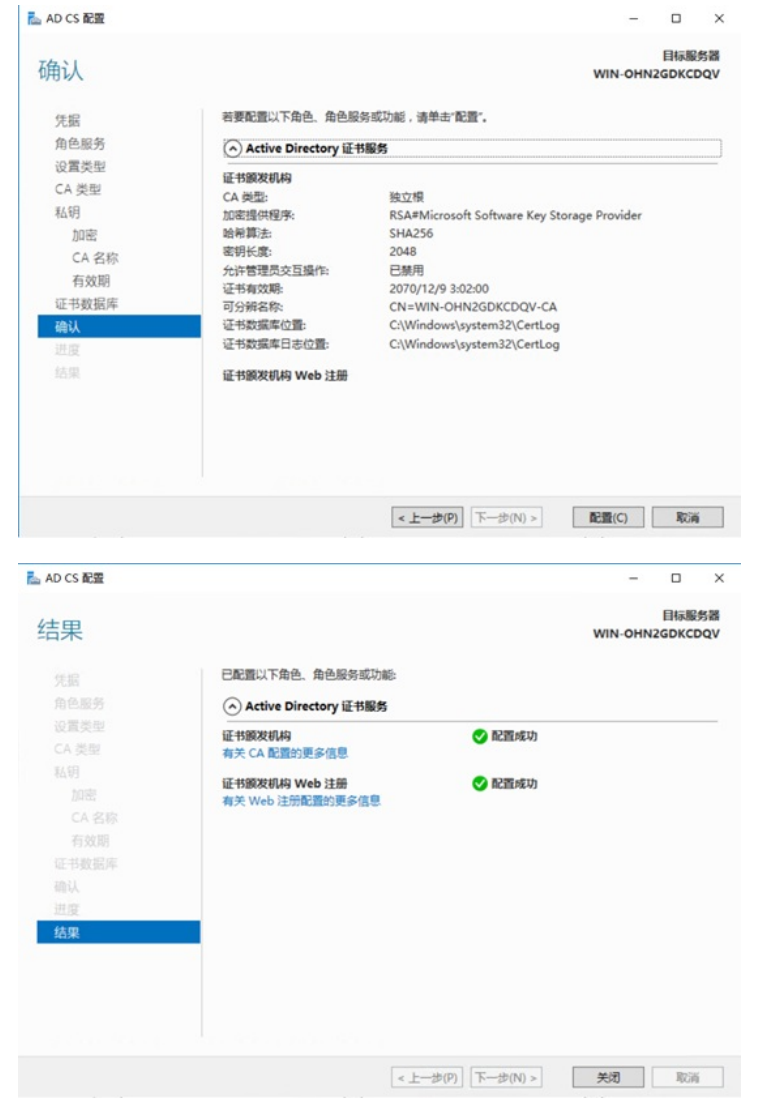

9,重启操作系统后,打开系统本地IE浏览器,输入<u>http://127.0.0.1/certsrv</u>,即可使用证书服务,当然 也可在终端使用IE浏览器访问<u>http://X.X.X.X/certsrv</u>来获取证书服务(X.X.X.X为证书服务器的IP地址)。

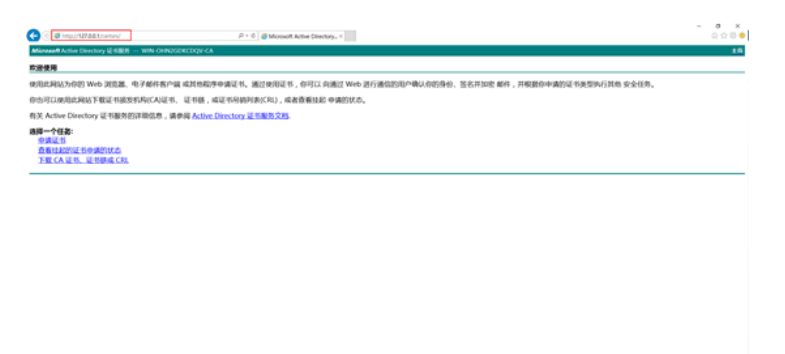

如果申请证书过程中有提示"为了完成证书注册,必须将该CA的网站配置为使用HTTPS身份验证":

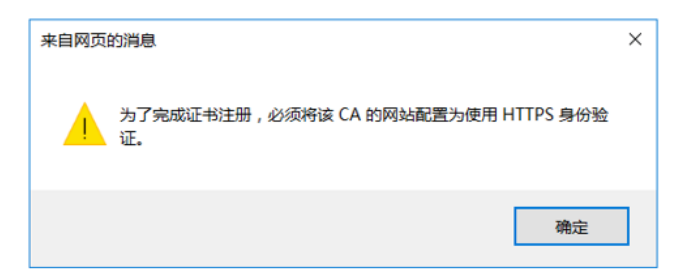

đ Internet 选项 ?  $\times$ 主页 安全 隐私 内容 连接 程序 高级 常规 选择一个区域以查看或更改安全设置。  $\bigcirc$  $\checkmark$ 本地 受信任的站 受限制的站 Internet Intranet 点 点 受信任的站点 站点(S) 该区域包含你确信不会损害你的计算机或文件的网 站。 受信任的站点 Х 可以添加和删除该区域的网站。该区域中的所有网站都使用区域的 安全设置. 将该网站添加到区域(D): http://1.0.0.254 添加(A) 网站(W): about:blank 删除(R) about:blob about:internet http://\*.technet.microsoft.com http://\*.update.microsoft.com □ 对该区域中的所有站点要求服务器验证(https:)(S) 关闭(C)

接着:继续在【**受信任的站点**】为准点击【自定义级别】,此时会弹出一个【安全设置】子界面,拖 动滚动条,找到【对未标记为可安全执行脚本的ActiveX空间初始化并执行脚本】,将其勾选为【启用 】,之后点击所有【确认】操作,直到【Internet选项】关闭为止。

| <b>圣一</b> 个区域以查看或更改安全设置。                                                                                                    | 安全设置 - 受信任的站点区域 |   |
|----------------------------------------------------------------------------------------------------|-----------------|---|
| Intranet         委屈任的站<br>点         公         公 <b>安信任的站</b> 点         点         公           「成区域包含你确信不会损害你的计算机或文件的网站。         站点(S)           该区域包含你确信不会损害你的计算机或文件的网站。         站点(S)           (区域的安全级别(L)         自定义设置           自定义设置         - 要更欢设置,请单击"自走义级别"           - 要更欢设置,请单击"自走义级别"         - 要更欢设置,请单击"制队级别"           □ 启用保护模式(要求重新启动<br>Internet Explorer)(P)         自定义级别(C) 默认级别(C)           将所有区域重置为默认级别(R) |                 | ~ |

10,在操作系统【Windows管理工具】->【证书颁发机构】组件中可以对证书进行管理。

首先:点击【Internet选项】->点击【安全】->点击【受信任的站点】->点击【站点】,将证书网站地址(如:http://1.0.0.254)【添加】到信任站点中,添加完毕后,点击【关闭】。

| 🗢 🔿 🙋 🙆 🔛                                                                                                    |       |       |       |      |     |        |        |      |
|----------------------------------------------------------------------------------------------------|-------|-------|-------|------|-----|--------|--------|------|
| <ul> <li>□ 注号数型的构成本地</li> <li>&gt; ● WIN-OHN2GDICCDQV-CA</li> <li>□ 用時時2番</li> <li>□ 用時時2番</li> <li>□ 開始的正者</li> <li>□ 開始的正者</li> <li>□ 開始的正者</li> <li>□ 開始的正者</li> <li>□ 開始的正者</li> <li>□ 開始的正者</li> <li>□ 開始的正者</li> <li>□ 開始的正者</li> <li>□ 開始の正者</li> <li>□ 開始の正者</li></ul> | 请求 ID | 申请人姓名 | 二进制证书 | 运书模板 | 序列号 | 证书有效日期 | 证书赋证日期 | 5x11 |

至此,在Windows Server 2016操作系统中安装自签名CA证书服务器已顺利完成。

| 配置关键点 |  |  |
|-------|--|--|
| 无     |  |  |